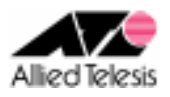

# <u>PPPoE による端末型インターネット接続(PPPoE 2 セッション)</u>

PPPoE マルチセッションを使用して、インターネットサービスプロバイダ(以下 ISP)とサービス事業者のローカ ルネットワークに接続します。インターフェース ENAT により、複数クライアントからのインターネット向け通信 と、サービス業者のプライベートネットワーク向け通信の同時使用が可能です。

ISP からは、次の情報が提供されているものとします。

|           | ISP からの情報  |
|-----------|------------|
| PPP ユーザー名 | user@isp   |
| PPP パスワード | password   |
| IP アドレス   | 不定(動的割り当て) |
| DNS サーバ   | 接続時に通知される  |

サービス事業者からは、次の情報が提供されているものとします。

|                            | サービス事業者からの情報  |
|----------------------------|---------------|
| PPP ユーザー名                  | user@svc      |
| PPP パスワード                  | password      |
| IP アドレス                    | 不定(動的割り当て)    |
| DNS サーバ                    | 接続時に通知される     |
| プライベートネットワークの<br>IP アドレス範囲 | 10. 0. 0. 0/8 |

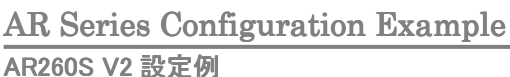

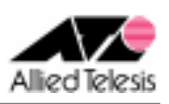

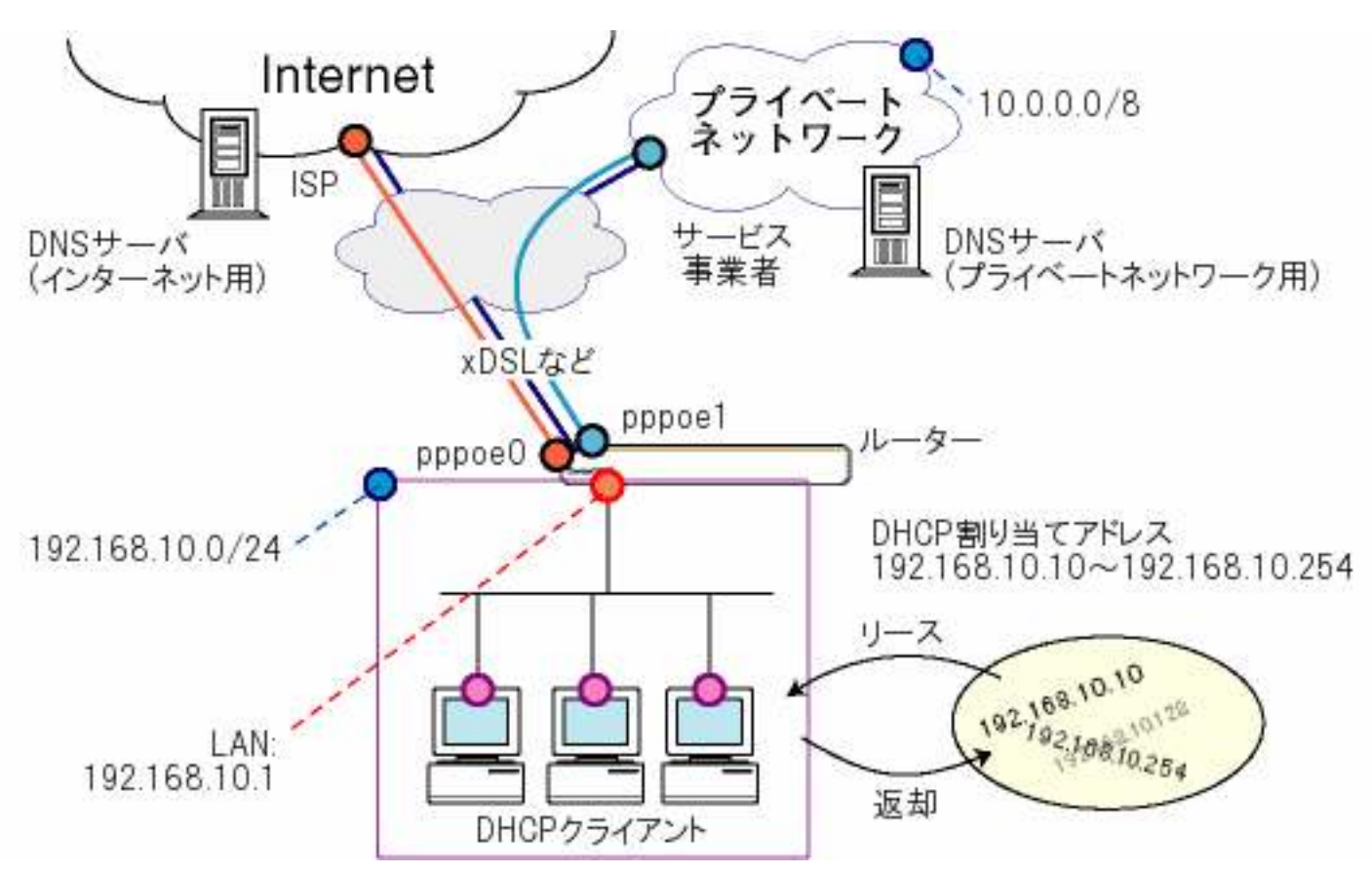

本構成における設定のポイントは、次の通りです。

- pppoe0を ISP への接続に、pppoe1をサービス事業者のプライベートネットワークへの 接続に使用します。
- デフォルトルートは pppoe0 とします。
- サービス事業者のプライベートネットワーク宛通信はスタティックルーティングにより pppoe1 へ振り分けます。
- デフォルトで設定されているインターフェース NAT を利用します。
- AR260S V2 は pppoe0/pppoe1 が取得した DNS サーバを順番に使用しますので、 宛先ドメインごとに DNS リレー先を指定する必要はありません。

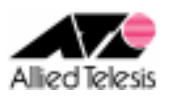

## <手順1>

IP アドレスを自動取得するよう設定したPCを接続し、Webブラウザを起動します。 Web ブラウザから「http://192.168.1.1/」を開くとユーザー名、パスワードを求められますので ユーザー名「manager」、パスワード「friend」を入力すると、次の画面が表示されます。

| CentreCOM AR260S V2                                                                                                    | Allied Telesis                                                                                                    |
|----------------------------------------------------------------------------------------------------|----------------------------------------------------------------------------------------------------|
|                                                                                                    | CentreCOM® AR260S V2 Version 2.0.0                                                                                                    |
| 設定保存 <sup>■</sup><br>セットアップウィザード<br>システム情報<br>■ LAN<br>■ WAN<br>ルーティング<br>ARP<br>■ ファイアウォール/NAT<br>■ VPN<br>ログ<br>■ システム管理<br>再起動<br>ログアウト | CentreCOM® AR260S V2<br>CentreCOM® AR260S V2<br>ビットアップウィザード<br>このたットアップウィザードで本製品の基本設定を行うことが<br>できます。セットアップを始めるには「次へ」ボタンをクリックし<br>てください。<br>次へ |
| Convright @ 2006 2007 Allied Telesi                                                                                                    | is Holdings K.K. All rights reserved.                                                                                                    |

#### 次に、左側のメニューから[LAN]-[IP]を選択します。 [IP アドレス]を 192.168.10.1 に変更して[適用]を押します。

|                        | LAN側IP設                   | Ê                       |
|------------------------|---------------------------|-------------------------|
| IPアドレス<br>192.168.10.1 | サブネットマスク<br>255.255.255.0 | ダイレクトブロードキャスト転送<br>〇 有効 |
|                        | 適用 "                      | ヘルプ "                   |

[適用]を押した後1分ほどお待ち頂き、PCを再起動します。PC が起動完了したら、 再度 Web ブラウザを起動して「http://192.168.10.1/」を開きます。

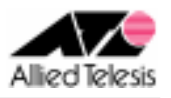

### <手順2>

左側のメニューから[LAN]-[DHCP]を選択します。 [DHCP サーバ設定]の[始点 IP アドレス]を 192.168.10.233 から 192.168.10.10 に変更して [適用]を押します。

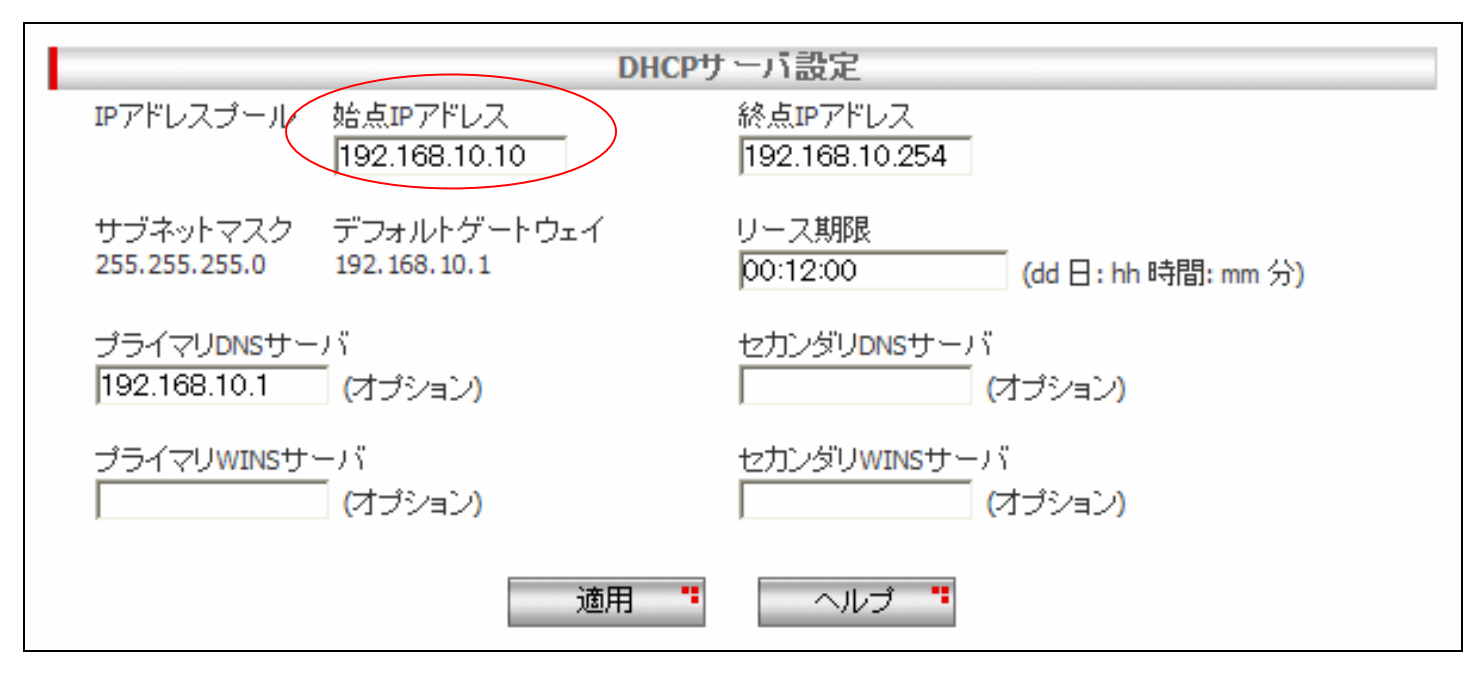

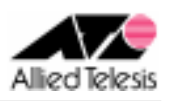

## <手順3>

左側のメニューから[WAN]-[WAN]を選択します。 [WAN 設定]の[接続モード]に PPPoE を選択し、[デフォルトゲートウェイ]を pppoe0 とします。

pppoe0 はインターネットへの通信に使用しますので、 pppoe0 の[ユーザ名][パスワード]に ISP から提供された内容を入力して、[適用]を押します。

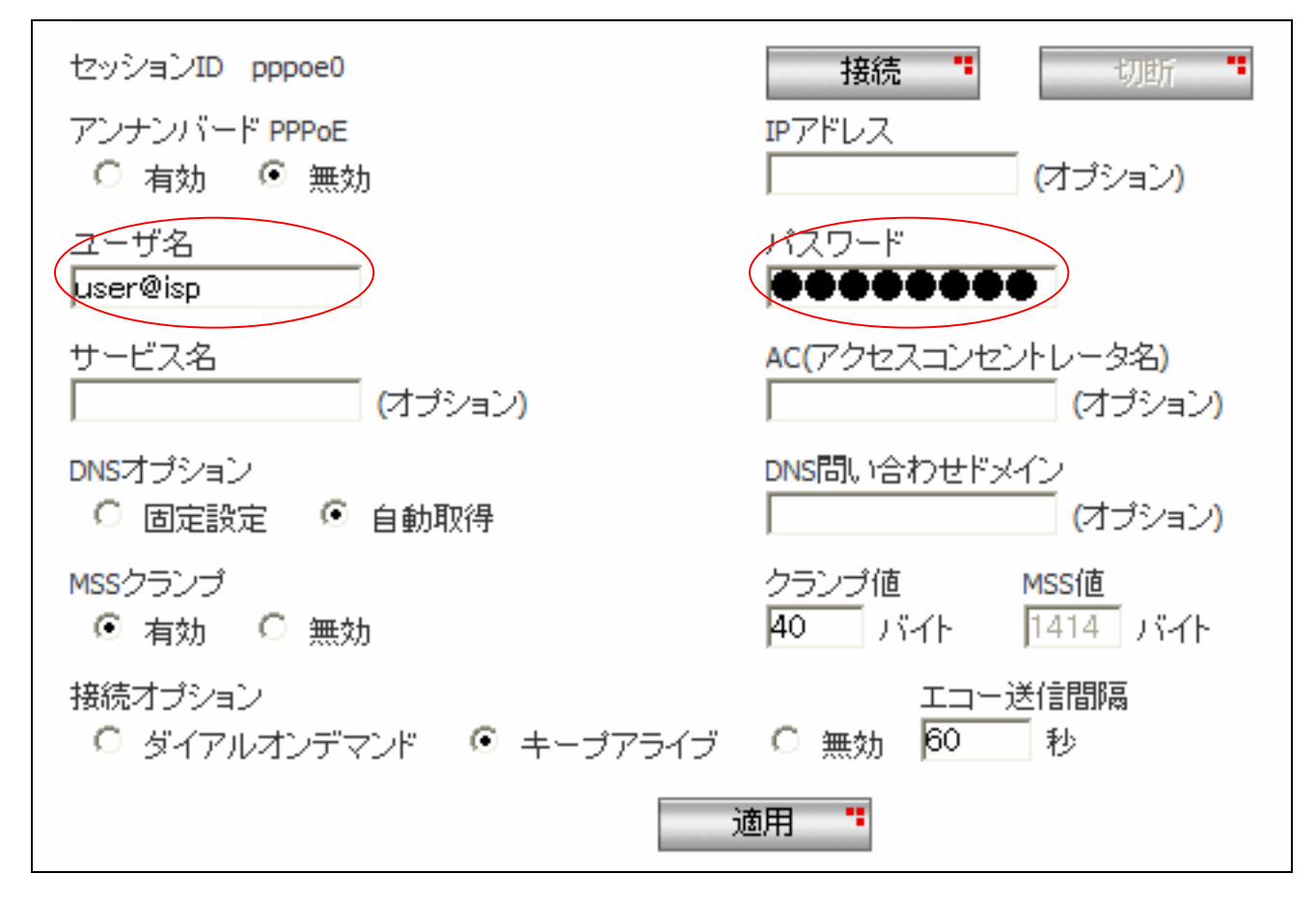

※ その他のパラメータは、初期状態のままで問題ございません。

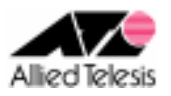

### <手順4>

引き続き、pppoe1の設定を行います。

pppoe1 はサービス事業者のプライベートネットワークへの通信に使用しますので、 pppoe1 の[ユーザ名][パスワード]にサービス事業者から提供された内容を入力して、[適用]を押します。

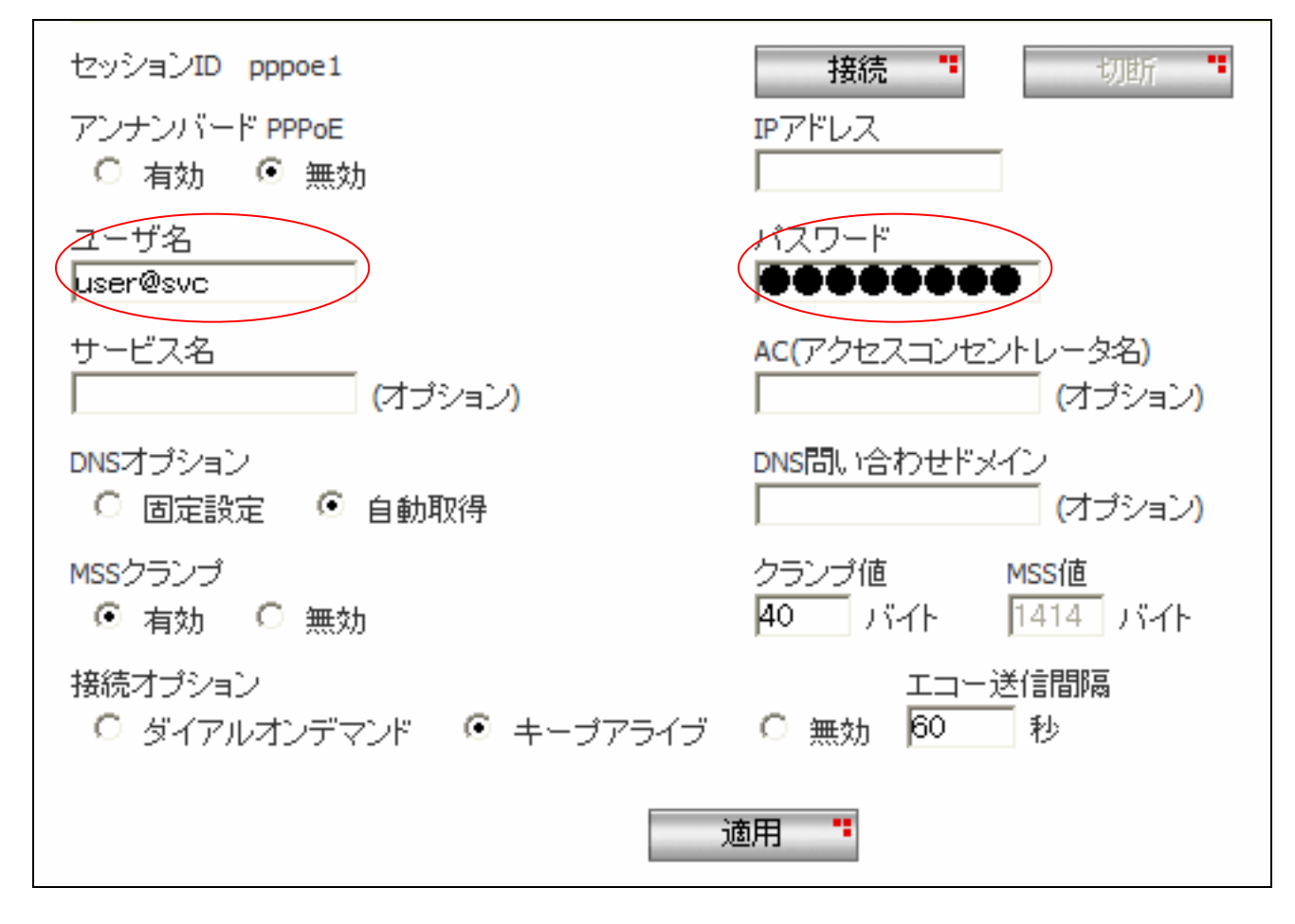

<sup>※</sup> その他のパラメータは、初期状態のままで問題ございません。

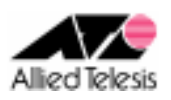

#### <手順5>

左側のメニューから[ルーティング]を選択します。

サービス事業者から提供されたネットワーク情報を元に[スタティックルーティング設定]を行います。 サービス事業者のネットワーク情報が「10.0.0.0/8」と通知されていますので、各項目を以下のように 設定して[追加]を押します。

| [宛先ネットワークアドレス] 10.0.0.0 |
|-------------------------|
| [宛先ネットマスク] 255.0.0.0    |
| [ゲートウェイ] インターフェース       |
| [インターフェース] pppoe1       |

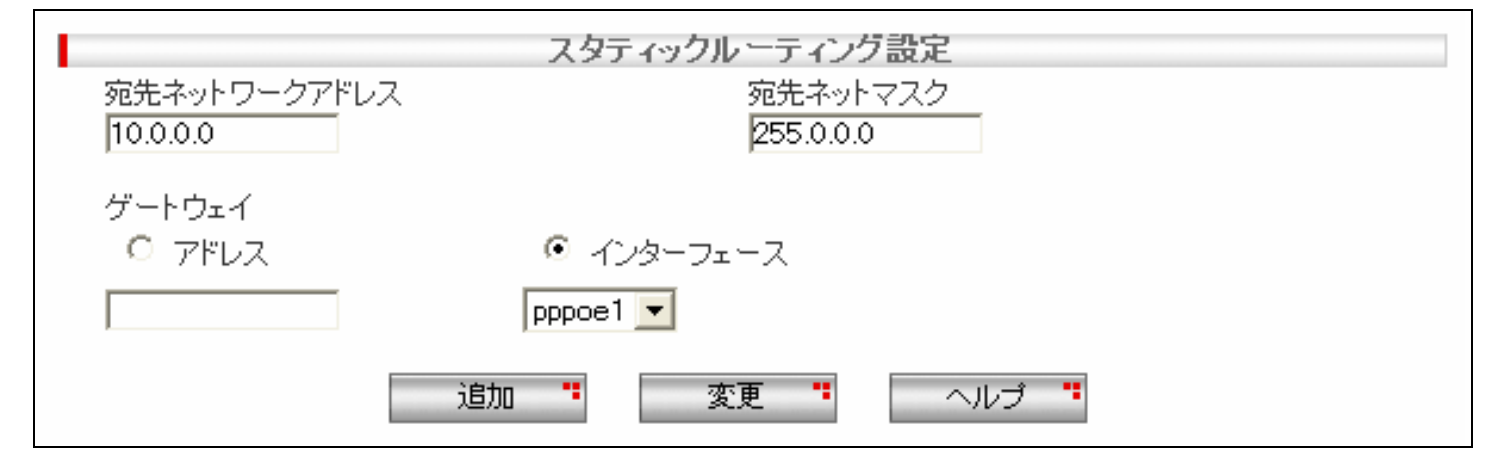

#### <手順6>

画面左上の[設定保存]を押します。 設定保存ボタン下の「設定が保存されていません」という表示が消えれば設定完了です。

設定例は以上です。